### WAC3500 Collegamento al PC

II Philips Wireless Music Center deve essere collegato al PC se si desidera eseguire quanto segue:

- Accedere ai file musicali memorizzati sul PC dalla sorgente UPnP del Philips Music Center.
- Gestire i contenuti musicali memorizzati sul Philips Music Center dal PC
- Aggiornare il database per il servizio di ricerca musicale Gracenote® sul Center in modo da ottenere le informazioni più recenti sui dischi
- · Aggiornare il firmware del Philips Music Center

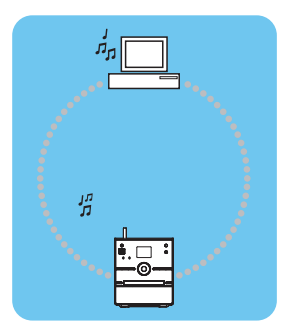

WAC3500D

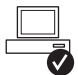

#### Per il collegamento al Philips Music Center, il PC deve avere i seguenti requisiti minimi:

- Windows 2000 SP4 o successivo/ XP (Home o Professional) / Vista
- Processore Pentium III 500MHz o superiore
- 256MB di RAM
- Unità CD-ROM
- Adattatore Ethernet (per la connessione cablata)/ Adattatore di Rete Wireless 802.11 b/g (per la connessione wireless)
- 500MB di spazio libero su disco rigido

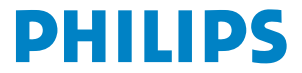

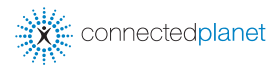

### Indice

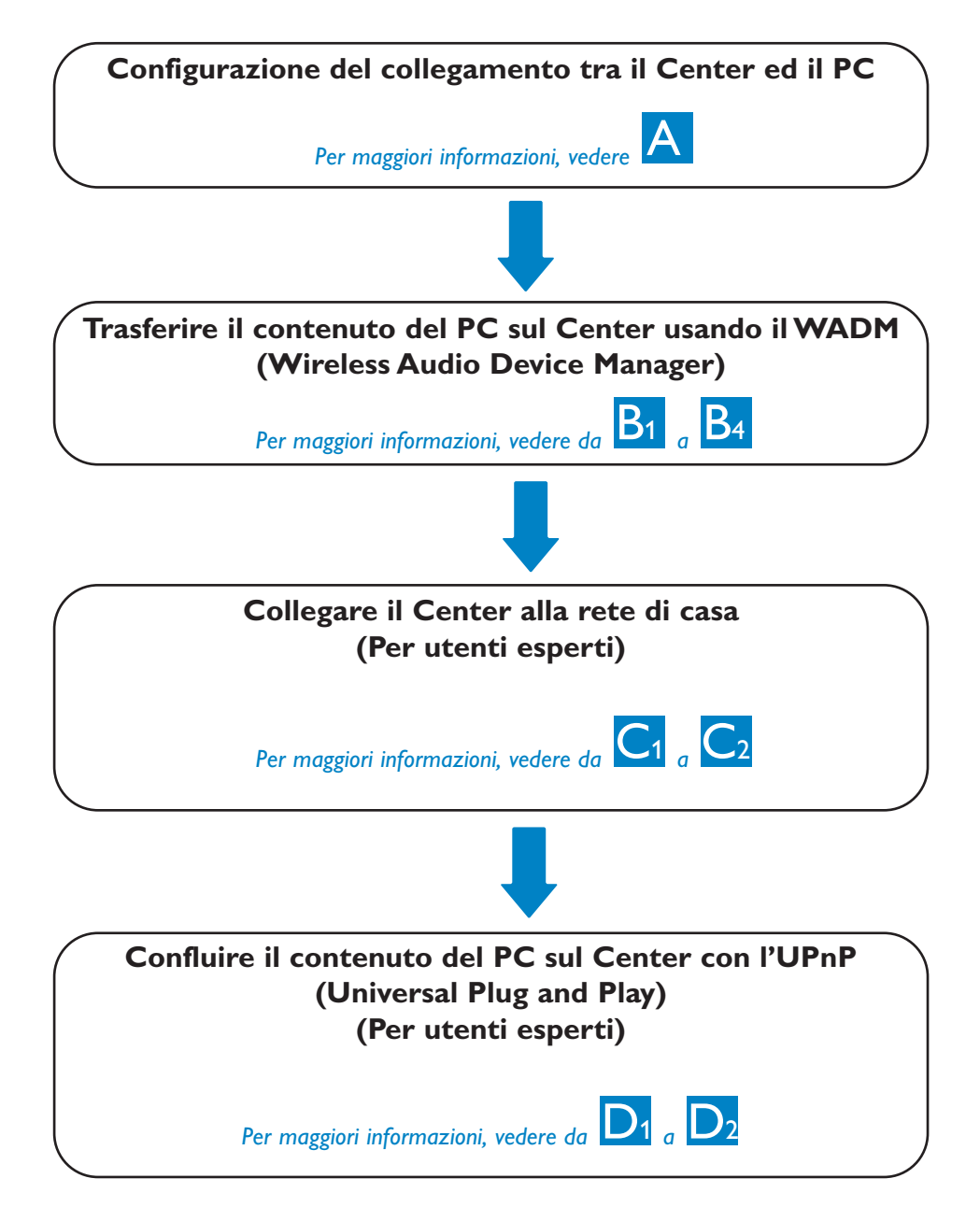

# A Configurazione di un collegamento cablato

Collegare il Center al PC direttamente con il cavo Ethernet (arancione) in dotazione

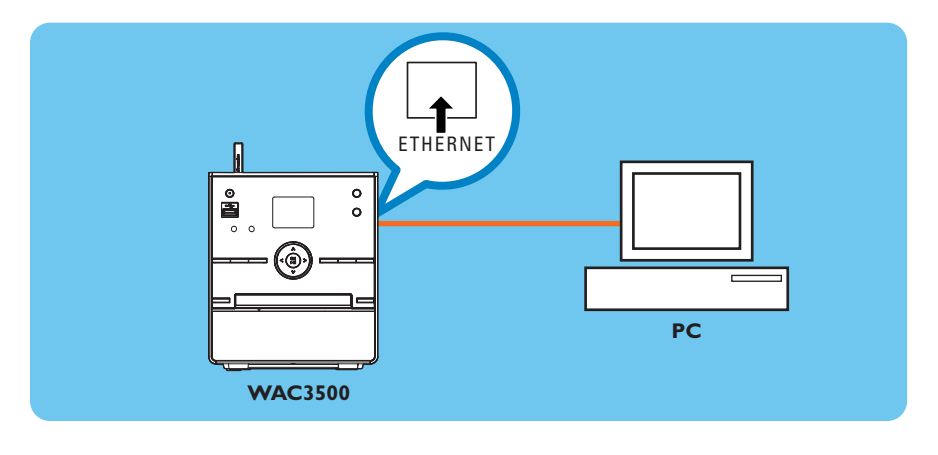

Dopo aver effettuato la connessione, andare alla sezione

### Suggerimenti: • Assicurarsi che la porta Ethernet del PC sia abilitata alla connessione WADM.

B<sub>1</sub>

### B1 Installazione e avvio del WADM

- 1 Inserire il CD con la suite di programmi nel PC
- 2 Selezionare la lingua desiderata e accettare i termini della licenza
- 3 Selezionare 'WADM' e fare clic su 'Avanti' per iniziare l'installazione
- Per avviare il WADM, fare doppio clic sulla sua icona
   posizionata sul desktop del PC.
  - Si visualizzerà un elenco dei Center trovate
- 5 Selezionare il Center desiderati, quindi fare clic su Connect now

#### oppure

Se il Center desiderati non si trovano, selezionare Connection Wizard (Guida al Collegamento) > Express mode (Modalità Veloce) > Next (Avanti) per creare una nuova connessione

#### Nota:

Se c'è più di un adattatore di rete sul PC, selezionare l'adattatore Ethernet a cui è stato collegato il cavo Arancione.

- Entrare nel PC con i diritti di amministratore abilitati.
- Se la configurazione IP del Center non rientra nel valore predefinito (Maschera di sottorete: 255.255.0.0; Indirizzo IP: 172.31.x.x), selezionare
   Connection Wizard (Guida al Collegamento) > Custom Mode (Modalità Personalizzata). Quando richiesto, inserire la configurazione IP corrente per il Center. Premere il tastoe MENU selezionare Information (Informazioni) > Ethernet per verificare la configurazione IP.
- Per gli utenti di Windows XP SP2, il Firewall di Windows deve essere temporaneamente disattivato facendo clic su Start > Control Panel (Pannello di Controllo) > Security Center (Centro Sicurezza) > Windows Firewall > Off (Disattiva) al fine di usare il WADM (Visitare www.microsoft.com per maggiori informazioni).
- Quando il WADM è in funzione, l'accesso ad internet del proprio PC può essere disabilitato. Per ripristinare l'accesso, chiudere il WADM.
- Se il sistema operativo del PC è Windows Vista, fare clic con il pulsante destro del mouse sul'icona del WADM , selezionare Properties (Proprietà) > Compatibility (Compatibilità), e accertarsi che la casella di spunta sotto "Modalità di Compatibilit" e "Livello di Privilegio" sia selezionata, quindi fare clic su OK. Diversamente, potrebbe essere impossibile lanciare il WADM.

| × |
|---|
|   |
|   |
|   |
|   |
|   |
|   |

### Utilizzo del WADM

| Philips Wireless Audio Device Manager                                                                                  |                                |
|----------------------------------------------------------------------------------------------------|--------------------------------|
| Elle Impostazioni Guida in linea<br>Wineless Audio Device Manager<br>Dispositivo collega Wireless Music Center WAC3500 | PHILIPS                        |
| Gestione contenuto                                                                                                    | Configurazione del dispositivo |
|                                                                                                    |                                |

### Trasferimento dei file musicali dal PC al Center

- 1 Fare clic su **Content management** 
  - Verrà visualizzata una nuova finestra.
- 2 Sul riquadro My Computer (Risorse del computer), fare clic per evidenziare il file/cartella desiderati
- 3 Trascinare la selezione sul riquadro My Device (Dispositivo)
- 4 Durante il trasferimento, è possibile aggiungere ulteriori file/cartella(e) alla lista di trasferimento

|              | 😻 Philips Wireless Aut                                                      | dio (                   | Device Manager                      |                |                              |                                          | _ 6 >    |
|--------------|-----------------------------------------------------------------------------|-------------------------|-------------------------------------|----------------|------------------------------|------------------------------------------|----------|
| Il riguadro  | File Preferenza Guida in<br>Wineless Audio D<br>Dispositivo collegato: Wrel | linea<br>)evi<br>less M | ice Manager<br>lusic Center WAC3500 |                |                              |                                          | PHILIPS  |
| Risonse del  | Risorse del computer                                                        | ٦                       | Nome                                | Dimensioni     | Tipo                         | Data di creazione                        |          |
| T GOT SC GCI | Unită locale: (C:\)                                                         |                         | AlwaysSomewhere.mp3                 | 6963 KB        | Winamp media file            | 2006-05-29 17:13                         |          |
| computer     | Application_Data                                                            |                         | Big Big World.mp3                   | 4820 KB        | Winamp media file            | 2006-05-29 17:20                         |          |
|              | Config.Msi                                                                  |                         | god is girl.mp3                     | 4286 KB        | Winamp media file            | 2006-05-29 17:31                         |          |
|              | DELL                                                                        |                         | Michael Jackson - Heal Th           | 5265 KB        | Winamp media file            | 2007-04-10 15:32                         |          |
|              | Documents and Settings                                                      | 11                      | Michael Jackson - History           | 3377 KB        | Winamp media file            | 2007-04-10 15:37                         |          |
|              | a Evan                                                                      |                         | Michael Jackson - I Just C          | 3452 KB        | Winamp media file            | 2007-04-10 15:41                         |          |
|              | a the ent                                                                   |                         | Michael Jackson - Smooth            | 4026 KB        | Winamp media file            | 2007-04-10 15:44                         |          |
|              | Music                                                                       |                         | Michael Jackson - The Wa            | 4072 KB        | Winamp media file            | 2007-04-10 15:49                         |          |
|              | <ul> <li>Music of WNC</li> </ul>                                            |                         | PrettyBoy.mp3                       | 6536 KB        | Winamp media file            | 2006-05-29 17:36                         |          |
|              | D Programmes                                                                |                         | ROXETTE - (Do You Get)              | 3976 KB        | Winamp media file            | 2007-04-10 15:53                         | T        |
|              | et.                                                                         |                         | 1                                   |                | 21 brani                     | 258.5 MB utilizzati, 70.9 GB disponibili | ٩        |
| ll riquadro  | WAC3500                                                                     |                         | Titolo                              | Artista        | Album                        | Genere                                   |          |
| Dispositivo  | Tutti i brani                                                               | <b>_</b>                | 02 Taxic                            | Britney Spears | Greatest Hits: My Prero      | Rock                                     | <u> </u> |
| Dispositivo  | a Artisti                                                                   |                         | 02 Texic                            | Britney Spears | Greatest Hits: My Prero      | Rock                                     |          |
|              | a Aburs                                                                     |                         | 02 Texic                            | Britney Spears | Greatest Hits: My Prero      | Rock                                     |          |
|              | a Generi                                                                    |                         | 03 I'm a Slave 4 U                  | Britney Spears | Greatest Hits: My Prero      | Rock                                     |          |
|              | Sequenze brani                                                              |                         | 05 Me Against the Music             | Britney Spears | Greatest Hits: My Prero      | Rock                                     |          |
|              |                                                                             |                         | 06 Stronger                         | Britney Spears | Greatest Hits: My Prero      | Rock                                     |          |
|              | 1                                                                           |                         | 07 Everytime                        | Britney Spears | Greatest Hits: My Prero      | Rock                                     |          |
|              |                                                                             |                         | 08 Baby One More Tim                | Britney Spears | Greatest Hits: My Prero      | Rock                                     |          |
|              |                                                                             |                         | 09 (You Drive Me) Crazy             | Britney Spears | Greatest Hits: My Prero      | Rock                                     |          |
|              |                                                                             |                         | 10 Boys [the Co-Ed Remi             | Britney Spears | Greatest Hits: My Prero      | Rock                                     |          |
|              |                                                                             |                         | 11 Sometimes                        | Britney Spears | Greatest Hits: My Prero      | Rock                                     |          |
|              |                                                                             | -                       | 13 Lucky                            | Brkney Spears  | Greatest Hits: My Prero      | Rock                                     |          |
|              |                                                                             |                         | Batboy Signs Up                     | The Larch      | Poulters, Rollers, And Runts | No Genre                                 |          |
|              |                                                                             |                         | Frame The Moments                   | Sienná         | Ambience                     | No Genre                                 |          |

#### Suggerimento:

• Si raccomanda di trasferire meno di 4G o un numero inferiore a 1000 canzoni ad ogni tentativo.

## B<sub>3</sub> Utilizzo del WADM

### Modifica delle informazioni sul brano

- 1 Sulla finestra del dispositivo, fare clic per evidenziare il brano desiderato
- 2 Fare clic con il pulsante destro del mouse. Fare clic su **Track info**

| 1                       |                |
|-------------------------|----------------|
| Titolo                  | Artista        |
| 02 Toxic                | Britney Spears |
| 02 Toxic                | Britney Spears |
| 02 Toxic                | Britney Spears |
| 03 I'm a Slave 4 U      | Britney Spears |
| 05 Me Against the Music | Britney Spears |
| 06 Stronger             | Britney Spears |
| 07 Everytime            | Britney Spears |
| 08Baby Informazioni su  | ul brano       |
| 09 (You Dr Elimina      |                |
| 10 Boys [the Co-Ed Remi | Britney Spears |
|                         | P.P            |

#### Suggerimenti:

- Per selezionare più di un file, tenere premuto <Ctrl> sulla tastiera del PC e cliccare sui file desiderati.
- Per riprodurre i brani, fare doppio clic sul brano per iniziare l'ascolto.
- Fare clic su **"Title"** (Titolo) o **"Artist"** (Artista) per ordinare i file musicali in base al nome del brano o all'artista.
- Nel caso in cui le ID3 tag modificate non vengano visualizzate sul WADM, andare su File > Refresh Content (Aggiorna Contenuto) per aggiornare il WADM. Altrimenti riavviare il WADM.
- Tenere sempre premuto **STANDBY-ON** affinché il Center passi ad ECO POWER (modalità di risparmio energetico) prima di rimuovere lo spinotto per evitare la perdita di tracce.

### Backup della libreria musicale del Center sul PC

- 1 Fare clic su **Backup content (Contenuto Backup)**
- 2 Per eseguire il backup della libreria musicale del Center sul PC, seguire le istruzioni sullo schermo. Il nome dei file di backup corrisponde alla data corrente

|                    | -                  |                 |
|--------------------|--------------------|-----------------|
|                    |                    |                 |
|                    |                    |                 |
|                    |                    |                 |
|                    |                    |                 |
| File <u>n</u> ame: | wsc3500_backup.bdt | <br><u>Qpen</u> |

- Assicurarsi di avere sufficiente spazio per memorizzare i file di backup.
- Per eliminare i file di backup, non usare Windows Explorer. Se il file di backup viene eliminato involontariamente, andare alla ricerca del file chiamato YOURMAC.inx usando lo strumento di ricerca di Windows Explorer ed eliminarlo. Solamente dopo questa operazione si può procedere al backup.

### Utilizzo del WADM

### Informazioni sulla Configurazione del Dispositivo

Nel sottomenu della configurazione del dispositivo, è possibile visualizzare le informazioni di sistema, gestire le impostazioni di rete, aggiornare il Firmware e il database del CD, oltre a visualizzare il collegamento del dispositivo con la rete esterna. Per i dettagli, vedere Manuale d'Uso.

### Ripristino dei file di backup dal PC al Center

- 1 Fare clic su **Restore content (Ripristina con**tenuto)
- 2 Fare clic per evidenziare il file da ripristinare, quindi cliccare su **Open (Apri)**

| Wireless Audio Device          | Microsoft Internet Explorer      |
|--------------------------------|----------------------------------|
| le Edit View Favorites To      | ols Help                         |
| ) Back 🔹 🕥 💌 🔝 💰               | 🖌 🔎 Search 🦅 Favorites 🔣 🎯 • 🌄 🔹 |
| idress 🔊 http://172.31.107.1/1 | ndex.og/75                       |
|                                |                                  |
| DHILIDS                        |                                  |
|                                |                                  |
| Wireless Audio De              | evice Manager                    |
| 11100001100000                 | and a margar                     |
|                                |                                  |
| Sistema                        | Sistema                          |
| Rete cablata                   | Nome dispositivo: WAC3500        |
| Rete wireless                  |                                  |
| Impostationi Internat          |                                  |
| inpostation internet.          |                                  |
| Aggiornamento<br>firmware      |                                  |
|                                |                                  |
| database del CD                |                                  |
| Charles                        |                                  |
| 2080                           |                                  |

| Open             |                      |     |     | ? X   |
|------------------|----------------------|-----|-----|-------|
| Look jn: 📔       | Backup               | • + | 🗈 💣 | •     |
| mar 3500         | L backun bdt         |     |     | _     |
| -                |                      |     |     |       |
|                  |                      |     |     |       |
|                  |                      |     |     |       |
|                  |                      |     |     |       |
|                  |                      |     |     |       |
| File name:       | wac3500_backup.bdt   |     | - r | Open  |
|                  |                      |     |     |       |
| Files of here as | PLX 0 1 0 1 01 01 10 |     |     | Canad |

- Tenere premuto **STANDBY-ON** affinché il Center passi ad **ECO POWER (modalità di risparmio energetico)** per aggiornare il nuovo IP.
- Se non si possono utilizzare alcune delle funzioni del WADM, esse potrebbe essere bloccate dal proprio software anti virus. Si raccomanda di disattivare momentaneamente il software anti virus.

### Collegamento alla rete Wireless di casa

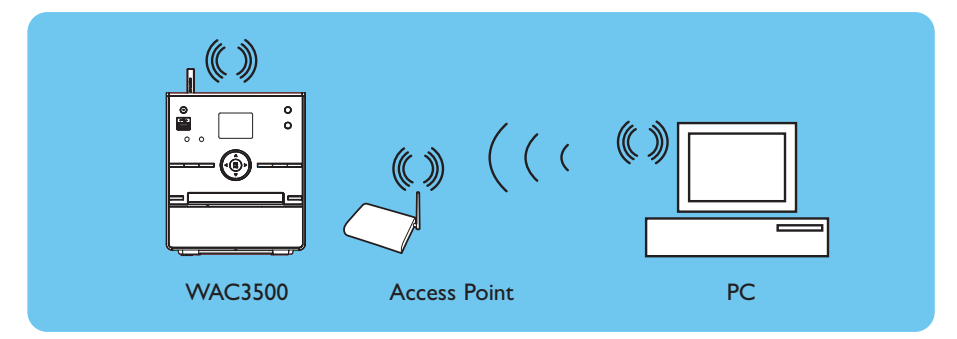

### Per collegare il Center alla rete wireless:

- Premere il tasto **MENU**
- Selezionare Impostazioni > Reti > Wireless > (Selezionare il network desiderato - SSID) > (Usare il telecomando per inserire la chiave di crittografia) > Premere OK > Selezionare Automatico > Applica Impostazioni > Si

| лнD                          | <u>Yul</u> |
|------------------------------|------------|
| Playlists                    |            |
| Cablato                      |            |
| <ul> <li>Wireless</li> </ul> | Þ          |
| Internet                     |            |
|                              |            |

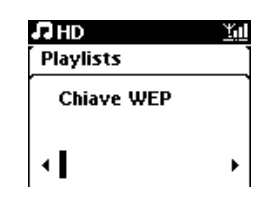

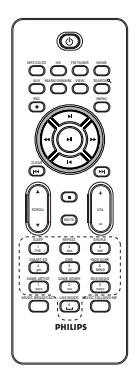

telecomando

- Verificare che l'adattatore di rete wireless del PC sia abilitato.
- Posizionare il Center più vicino al proprio Punto di Accesso wireless.
- Assicurarsi che il DHCP sia attivato sul proprio Punto di Accesso wireless. Se ciò non sia possibile, scegliere Static ed inserire la configurazione IP.
- Se si desidera ritornare al collegamento originale del Center nella modalità di fabbrica predefinita, reimpostare il Center alle sue impostazioni predefinite (vedere la sezione 14 del Manuale d'Uso).
- Nel caso in cui si verificassero dei problemi nella configurazione del WAC3500 con la rete wireless di casa dopo aver eseguito le procedure sopra descritte, fare riferimento al Manuale d'Uso per un aiuto.

### Collegamento alla rete cablata di casa

Collegare il Center direttamente al Router/Hub/Switch con il cavo Ethernet (arancione) in dotazione

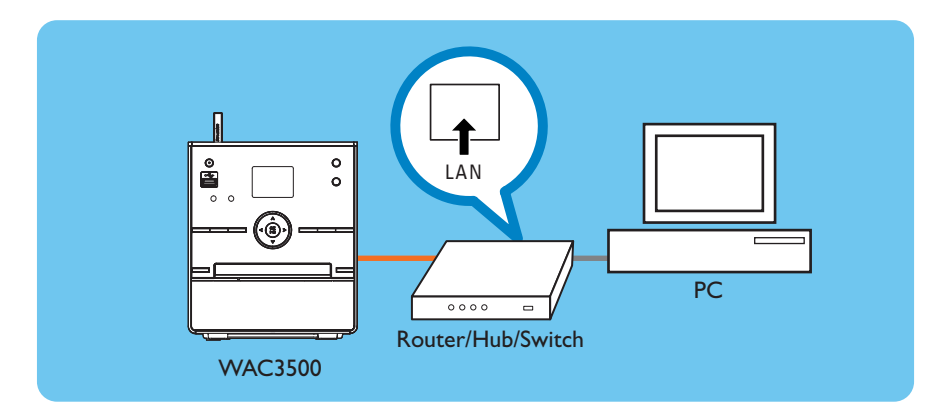

### Suggerimenti:

• Se la rete di casa è collegata ad internet, dopo che si è riusciti a collegare il WAC3500 alla rete wireless di casa, si potrà essere già in grado di usare le domande online di Gracenote. Per maggiori dettagli, fare riferimento alla sezione 12 del Manuale d'Uso.

### D1 Utilizzo dell'UPnP (per Windows 2000)

- 1 Inserire il CD con la suite di programmi nel PC.
- 2 Fare clic su "Install Philips Media Manager" (Installare Philips Media Manager) per avviare l'installazione del PMM.
- 3 Seguire le istruzioni sullo schermo per l'installazione.
- 4 Per lanciare il PMM, fare doppio clic sull'icona posizionata sul desktop del PC.
- 5 La prima volta che si avvia il PMM, fare clic su Add Music (Aggiungi Musica) > Add Files or Folders (Aggiungi File o Cartelle) per specificare le cartelle musicali sul PC
- 6 Sul WAC3500, premere HOME ed usare i comandi di navigazione ▲ o ▼ e ► per accedere alla modalità UPnP. Se si è riusciti a collegare il WAC3500 alla rete di casa, alla quale anche il PC è collegato, si dovrebbe essere in grado di vedere il Server della Musica sullo schermo del WAC3500

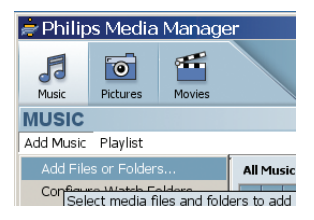

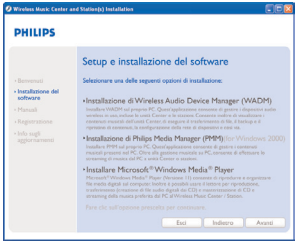

- Il dispositivo UPnP può identificarsi non solamente con un PC ma con qualsiasi dispositivo abilitato alla gestione dei contenuti.
- Se il dispositivo UPnP non è rilevato dopo 5 minuti, lo scollegare e il ricollegare nuovamente il dispositivo UPnP potrebbe ristabilire una connessione più veloce.

### D2 Utilizzo dell'UPnP (per Windows XP/Vista)

- 1 Controllare che il proprio PC sia installato con Windows Media Player 11.
- 2 Sul PC, fare clic su Start (Avvia) > Programs (Programmi) > Windows Media Player.
- 3 Sull'interfaccia del Windows Media Player, selezionare Tools (Strumenti) > Options (Opzioni).
- 4 Sull'interfaccia visualizzata, selezionare la scheda Library (Libreria).
- 5 Fare clic su **Configure Sharing** (Configura Condivisione).
- 6 Quando il center è collegato alla rete di casa, esso apparirà nella finestra. Cliccare sull'icona WAC3500, quindi fare clic su Allow (Consenti).
- 7 Per modificare le opzioni di condivisione predefinite, fare clic su **Settings** (Impostazioni).
- 8 Modificare il nome del server UPnP e selezionare le caselle di spunta di cui sotto, quindi fare clic su **OK**
- 9 Sulla scheda Libreria, fare clic su Monitor Folders (Cartelle Monitor) per gestire la proprie cartelle di condivisione.
- 10 Sul WAC3500, premere HOME ed usare i comandi di navigazione ▲ o ▼ e ► per accedere alla modalità UPnP. Se si è riusciti a collegare il WAC3500 alla rete di casa, alla quale anche il PC è collegato, si dovrebbe essere in grado di vedere il Server della Musica sullo schermo del WAC3500.

| Plageins Privacy Security File Types DVD Net<br>Rever Rip Music Devices Burn Performance L<br>Security settings for organizing and sharing your digital media<br>collections | hvork.      |
|----------------------------------------------------------------------------------------------------|-------------|
| Specify settings for organizing and sharing your digital media                                                                                                    | <i>keny</i> |
|                                                                                                    |             |
| Sharing                                                                                                    |             |
| Share my media with other computersConfigure Sharpg                                                                                                    |             |
| Update library by monitoring folders                                                                                                    |             |
| Customize the folders the Player Ngstor Polders Ngstor Polders                                                                                                    |             |
| P Delete files from computer when deleted from library                                                                                                    |             |
| Automatic media information updates for files                                                                                                    |             |
| Retrieve additional information (rom the Internet                                                                                                    |             |
| Only add missing information                                                                                                    |             |
| C Overwrite al media information                                                                                                    |             |
| C Conservation of the second second second second second                                                                                                    |             |
| E a                                                                                                    |             |
| Bearrange music in rip music folder, using rip music settings                                                                                                    |             |
| Maintain my she values as cloked estimate in the                                                                                                    |             |

| Share music, pictures, and video on your network.<br>Learn more about sharing.<br>Sharing settings |              |
|----------------------------------------------------------------------------------------------------|--------------|
| ₩ Share ny nedia to:                                                                               | Sgitings.    |
| WAC 2500                                                                                           |              |
| Blov Dec Caterian                                                                                  |              |
| Hrau dates sharing charge fermal setting?                                                          | Cancel Azely |

| WAC3500 Mus                                                              | d                                                                       |                                                                                                |
|--------------------------------------------------------------------------|-------------------------------------------------------------------------|------------------------------------------------------------------------------------------------|
| Dafaak) setfings<br>Modia typen:<br>IF Marrie<br>IF Botunen:<br>IF Yotoo | Star taings<br>C Alf taings<br>C Drip<br>Related 1 star or higher<br>F7 | Parental salings<br>Al hajings<br>Diple<br>Music Unsteed<br>Protees: Unsteed<br>Video: Unsteed |
|                                                                          | . Justiciation                                                          |                                                                                                |

### Suggerimenti:

• Per scaricare Windows Media Player 11, usare la seguente URL: http://www.microsoft.com/windows/windowsmedia/download.

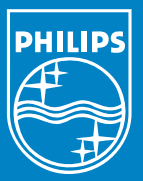

### Bisogno di aiuto? Online Visitare il sito www.philips.com/support

Gracenote è un marchio registrato di Gracenote. Il logo e il logotipo di Gracenote e il logo di "Powered by Gracenote" sono marchi di Gracenote.

Microsoft, Windows, Windows 2000, Windows XP, Windows Vista e Windows Media Player sono marchi registrati o marchi di Microsoft Corporation.

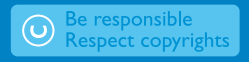

© Royal Philips Electronics N.V. 2007 All rights reserved. 3141 075 21981

www.philips.com

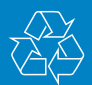

Ita